# FCC 聲明

本裝置符合FCC規定第15條,其運作受限於以下兩種情形:

- (1) 本裝置不得造成有害干擾,且
- (2) 本裝置須能承受任何外在干擾,包括可能造成非預期運作之干擾

備註:

依據 FCC 第 15 條規定,本裝置業已經過測試證實合乎 B 級數位相機之限制,該等限制乃是 針對安裝於居住環境中的有害干擾所提供的合理保護措施,本裝置會產生、使用並散播射頻能 量,如未依照指示安裝並使用,將可能對無線電通訊造成有害干擾,但亦不保證不會對某些特 定設備產生干擾。如本裝置啟動及關閉時,確實會對無線電或電視收訊造成有害干擾,使用者 可使用下列方法嘗試解決干擾問題:

- 調整或轉移收訊天線位置。
- 增加本裝置與收訊器之間相隔的距離
- 使用與收訊器不同的電源插座連接本裝置
- 洽詢經銷商或向收音機 / 電視技術人員尋求協助

需使用遮蔽型電線,以符合 FCC 規定第 15 條第 B 款 B 級限制。除非手冊中另有規定,否則 請勿變更或改裝設備。如果逕行變更或改裝,您可能必須停止操作本設備。

#### 建議使用充電式電池組可延長本相機拍攝照片的時間。

### 使用手冊>>

# 商標資訊

- Microsoft<sup>®</sup> 及 Windows<sup>®</sup> 為微軟公司之註冊商標。
- Pentium<sup>®</sup> 為英特爾公司之註冊商標。
- Macintosh 為蘋果電腦公司之商標。
- SD<sup>TM</sup> 及 MMC<sup>TM</sup> 為商標。
- 其他名稱及產品皆為其擁有者之商標或註冊商標。

### 請先詳閱

注意事項:

- 上述設計及規格如有變動,恕不另行通知。包括主產品規格、軟體、驅動程 式軟體、與使用手冊。「使用手冊」為產品的一般性參考說明。
- 2. 相機隨附的產品及配件可能與本手冊內容不同。這是由於不同的零售商常會 指定不同的產品及配件,以符合其市場需求、顧客區隔、與各地區的偏好。 各經銷商銷售產品最常不同的配件如電池、充電器、交流電變壓器、記憶 卡、訊號線、皮套、與支援語言。零售商偶爾會指定特別的產品顏色、外觀 與內建記憶容量。正確的產品定義與內附配件請洽詢經銷商。
- 3. 製造商對本使用者手冊中的任何錯誤或不同處不負任何責任。
- 4. 請到本公司網站下載驅動程式升級版以及修訂版本的手冊。

警告

- 如果本相機冒煙(或不正常的味道)、或機身發燙、發出怪聲,或出現任何不正常的狀況時,請勿使用本相機。在這些情況下使用本相機可能會導致起火或觸電。請立刻停止使用相機、並關閉相機電源,然後取出電池。請洽您的經銷商或授權之服務機構送修。請勿嘗試自行修理本相機,可能會有危險。
- 請勿將本相機置於潮濕環境,並保持相機乾燥。在極度惡劣的氣候,如雨天或下雪時,或在海邊或靠近水的地方使用相機時,請格外小心。避免在過於潮濕的地方使用本相機。如果相機進水,則請勿使用。請將相機關閉,然後取出電池。請洽您的經銷商或授權之服務機構。請勿使用本相機,可能會導致起火或觸電。
- 如果有異物進入相機,請勿使用本相機。請將相機關閉,然後取出電池。請洽您的經銷商或 授權之服務機構。請勿使用本相機,可能會導致起火或觸電。
- 請勿將本相機置於不穩定的地方,例如搖晃的桌面或傾斜表面,這可能會使相機摔落或翻 倒,因而造成損壞。如果相機摔落或損壞,將相機關閉,取出電池。請洽您的經銷商或授權 之服務機構。請勿使用本相機,可能會導致起火或觸電。
- 請勿將金屬物或其他異物插入相機的接觸點,例如記憶卡插槽。這可能會導致起火或觸電。
- 請勿嘗試改造本相機。請勿取下相機機殼。這可能會導致起火或觸電。僅授權之服務機構方 可進行內部檢查及維修。
- 請勿在開車時操作本相機。這可能會引起交通意外。

### 使用手冊>>

# 注意

- 請勿將本相機置於易受油煙或熱氣影響的地方,例如廚房灶台或增濕器旁。這可能會導致起 火或觸電。
- 請勿將本相機置於極高溫處,例如在密封車輛中或直接日照處。曝露在高溫下可能會對相機 機殼和內部零件有不良影響,並可能會造成起火。
- 請勿使用布料蓋住或包住本相機。這可能會令溫度上升而使相機機殼變形,並造成起火。請將本相機及其配件置於通風良好的地方。
- 請小心使用本相機,勿使相機受到撞擊。不當使用本相機可能會造成相機故障。
- 僅使用指定的的電池。使用不當的電池可能造成電池破裂或滲漏,進而導致火災、受傷或電池盒污損。不當使用電池將會致電池破裂或滲漏,進而導致起火、受傷或電池盒污損。
- 將電池裝入相機時,需檢查電池的電極標誌(-和+),確保正確地裝入電池。錯誤的電池 電極會使相機無法操作,並造成電池破裂或滲漏,進而導致起火、損害或電池盒污損。
- 若長時間不使用相機,記得取出電池,因為電池可能會渗漏,進而導致火災、受傷或電池盒 污損。電池滲漏可能會導致火災、損害或電池盒污損。若發生電池滲漏的狀況,請小心地清 潔與擦拭電池盒,再置換新電池。若雙手接觸到電池液體,務必確實清洗乾淨。

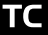

### <<數位相機

# 目錄

### 前言

|    | 簡介    | 8  |
|----|-------|----|
|    | 包裝內容  | 9  |
| 認言 | 識您的相機 |    |
|    | 各部名稱  |    |
|    | 畫面圖示  | 12 |
| 開如 | 始拍攝   |    |
|    | 安裝電池  | 14 |

| 插入 SD 記憶卡 (選購配件) | 15 <sub>I</sub> |   |
|------------------|-----------------|---|
| 繫上吊帶             | 16              | T |
| 設定日期和時間          | 16              |   |
| 設定影像解析度和品質       | 17              |   |

### 拍攝模式

| 拍照                          |        |
|-----------------------------|--------|
| <br>人像模式                    |        |
| 一般模式                        | 20     |
|                             |        |
|                             |        |
| 閃光燈                         |        |
| )<br>數位變焦<br>自拍器<br><br>閃光燈 | 20<br> |

### 使用手冊>>

### 播放模式

|    | 檢視影像                   | 24  |
|----|------------------------|-----|
|    | 變焦播放                   | 25  |
|    | 縮略圖顯示                  | 26  |
|    | 投影片播放模式                | 26  |
|    | 刪除影像                   | 27  |
|    | 設定 DPOF                | 29  |
|    | 影片拍攝模式                 |     |
|    | 拍攝影片檔                  | 30  |
|    | 檢視影片                   | `31 |
| тс | 把相片與影片傳送到電腦上           |     |
|    | 「<br>第 1 步:安裝 USB 驅動程式 | 33  |
|    | 第2步:將相機連接至電腦           | 34  |
|    | 第3步:下載影像及影片檔案          | 35  |
|    | 安裝 PHOTOSUITE          | 36  |
|    | 安裝 PHOTOVISTA          | 37  |
|    | 以相機作為視訊攝影機             |     |
|    | 第1步:安裝視訊攝影機驅動程式        | 39  |
|    | 第2步:將相機連接至電腦           | 39  |
|    | 第3步:執行應用程式             | 40  |
|    |                        |     |

### <<數位相機

### 選單選項

| 拍攝選單       |
|------------|
| 設定選單       |
| 快速檢視       |
| 曝光與白平衡     |
| 影片選單       |
| 播放選單       |
| 設定選單       |
| 投影片播放模式    |
| 刪除         |
| 拷貝至記憶卡     |
| DPOF       |
| 設定選單       |
| 畫面亮度       |
| 日期 / 時間    |
| 語系         |
| 聲音         |
| 格式化記憶      |
| 視訊模式       |
| 自動關機       |
| 光頻         |
| 出廠值        |
| 日期/ 時間戳記   |
| 把相機連接至其他裝置 |
| 相機規格       |

# 前言

### 簡介

TC

您的新數位相機使用 3.1 百萬像素的感應器,能拍出高品質、解析度達 2560 x 1960 的影像。只要使用 1.5 时的彩色液晶螢幕,就可以取景並仔細檢查影像。 自動閃光感應器可自動偵測拍攝(照明)條件,並判斷是否使用閃光燈。以確保 您的影像達到您的需求。

內建 16MB 記憶體可讓您拍攝及儲存影像,無須另外購買記憶卡。當然您也可 以使用外接記憶卡來擴充記憶容量(最高可達 512MB)。

除了靜態影像之外,您也可以利用影片功能拍攝動態影片。

您可以利用附送的 USB 傳輸線及 USB 驅動程式(適用於 Win98 及 Mac OS 8.6),將拍攝的影像下載至您的電腦。您可以在電腦上利用附贈的編輯軟體 或已經有的影像編輯軟體來美化及修飾影像。您也可以利用電子郵件、報告或 網站與友人分享。

TC-8

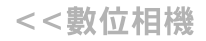

TC

### 包裝內容

請小心拆開包裝盒並確認沒有短缺以下任何物品。

- 一般產品元件:
- 數位相機
- USB 傳輸線
- 視訊訊號線
- 2 顆 AA 鹼性電池
- 一般(選購項)配件:
- 記憶卡

#### 備註:

■ 不同的零售商可能會附不同的配件和元件。

■ 軟體光碟

■ 使用手冊

■ 相機吊帶■ 相機皮套

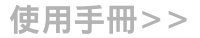

# 認識您的相機

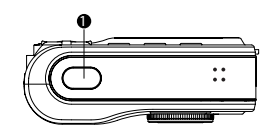

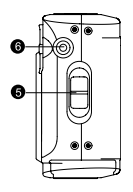

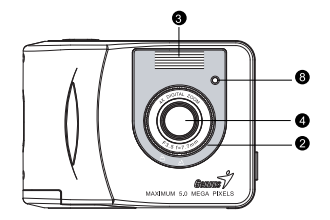

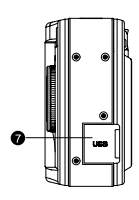

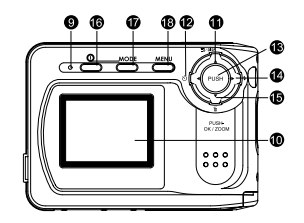

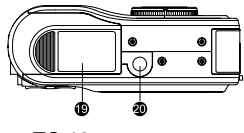

TC-10

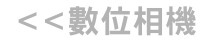

## 各部名稱

▲ 一般模式

7. USB 連接埠 8. 自拍器 LED

9. LED 指示燈

1. 快門鍵
 2. 對焦轉盤
 ▲ 人像模式

3. 閃光燈
 4. 鏡頭
 5. 吊帶孔
 6. 視訊輸出端子

| 10.液晶         | 螢幕          |
|---------------|-------------|
| 11. 🔺         | 箭頭鍵(上)      |
|               | 影像品質 / 解析度鍵 |
| DISP          | 顯示鍵         |
| 12. ◀         | 箭頭鍵(左)      |
| গ             | 自拍鍵         |
| 13. <b>OK</b> | OK 鍵        |
| ZOOM          | ZOOM 數位變焦鍵  |
| 14.           | 箭頭鍵(右)      |
| 4             | 閃光燈鍵        |
| 15. 🔻         | 箭頭鍵(下)      |
| Ť             | 刪除鍵         |
| 16. O         | 電源按鈕        |
| 17. mode      | 模式鍵         |
| 18. MENU      | 選單鍵         |
| 19. 電池 /      | 1記憶卡蓋       |
| 20.三腳3        | 架鏍孔         |

使用手冊>>

書面圖示

顯示圖示 - 拍攝靜態影像模式:

- 1. 拍攝模式
- 2. 剩餘電池量
  - 🕶 電池電力滿
  - ☞ 中電池電力
  - 電 電池電力不足
  - □ 電池沒電
- 3. 閃光燈模式
  - ♀ 自動閃光
  - 🌤 抑制紅眼
  - ③ 關閉閃光
- 4. 對焦模式
  - [無指示標誌] 一般模式
  - ▲ 人像模式
- 5. 自拍模式

- 6. 白平衡
  - [無指示標誌] 自動
  - ☑ 燈泡光
  - 螢光燈 1
  - 螢光燈 2
  - ☑ 陰天
  - ₩3 日光
  - 7. 曝光補償
    - (OEV 無指示標誌)
  - 8. 可拍照片張數
    - (以目前的大小與品質設定)
- 9. 影像大小及解析度
- 10.數位變焦
- 11. 記憶卡指示燈
  - SD 記憶卡
  - ☑ 多媒體記憶卡 (MMC)

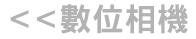

#### 顯示圖示 - 影片拍攝模式:

- 1. 影片拍攝模式
- 2. 剩餘電池量
- 3. 可拍攝影片時間
- 4. 記憶卡指示燈
- 5. 曝光補償
- 6. 白平衡
- 7. 拍攝指示燈(閃爍)

#### 顯示圖示 - 播放靜態影像模式:

- 1. 播放模式
- 2. 剩餘電池量
- 3. 相片編號
- 4. 記憶卡指示燈

#### 顯示圖示 - 播放影片模式:

- 1. 播放模式
- 2. 剩餘電池量
- 3. 影片編號
- 4. 所拍攝影片時間
- 5. 影片的第一個畫面
- 6. 記憶卡指示燈

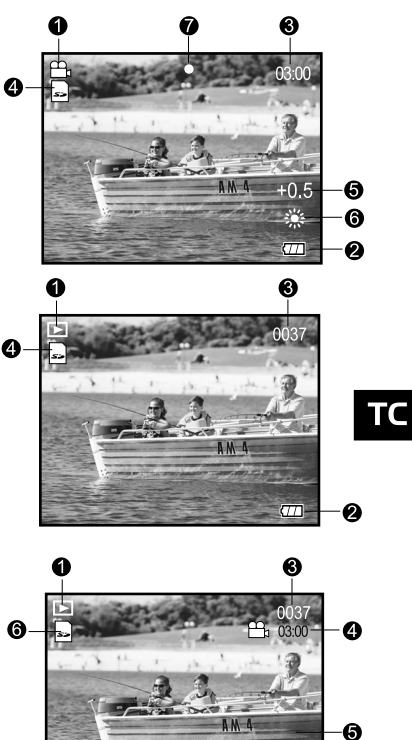

577

Ø

使用手冊>>

### 開始拍攝

您可以使用兩顆 AA 電池 (鹼性、鎳氫)來提供相機電力。

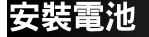

- 1. 關閉相機電源。
- 2. 將電池 / 記憶卡蓋推向 [OPEN] 箭頭的方向。
- 3. 注意正確的電池極性標誌(+ 及 -) 裝入電池。
- 4. 關緊電池 / 記憶卡蓋。

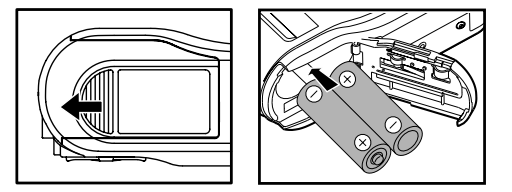

備註:

- 若長時間不使用相機,請記得取出電池,以避免電池液滲漏或腐蝕。
- 請勿使用錳電池。
- 請勿混用不同類型的電池,或新舊電池混合使用。
- 避免在極寒冷的環境下使用電池,因低溫將縮短電池壽命,並降低相機效能。
- 液晶螢幕上出現 □ 圖示時,LED 指示燈會閃爍 5 秒,然後相機會自動切掉電源。把沒電的電池換成新電池。

防寫保護扣

LOCK

#### TC-15

- 如果無法插入記憶卡,請檢查方向是否正 確∘
- 本相機也與多媒體記憶卡相容。
- 4. 關閉電池 / 記憶卡蓋。

#### 如要取出記憶卡:

關閉相機電源。打開電池 / 記憶卡蓋。輕按一下記憶卡邊緣,記憶卡就會跳出。

#### 備註:

- 為避免不慎刪除重要的資料,您可以將 SD 記憶 卡側邊的防寫保護扣切換為「鎖定」。
- 如要儲存、編輯或刪除 SD 記憶卡中的資料,請 取消防寫保護。

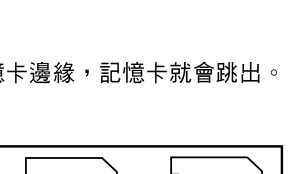

LOCK

防寫保護狀態

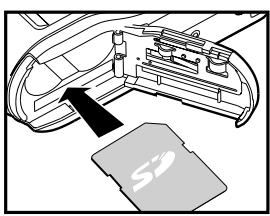

插入 SD 記憶卡(選購配件)

此相機內含 16MB 內建記憶體,可讓您將影像及影片檔儲存在相機中。您也可 以使用選購的 SD 記憶卡來擴充儲存容量,以儲存更多的影像及影片檔。

- 1. 關閉相機電源。
- 2. 將電池 / 記憶卡蓋推向 「OPEN」 箭頭的方向。
- 3. 插入 SD 記憶卡:
  - 記憶卡的正面(節頭標誌)應朝向相機的前 方。

TC

<<數位相機

使用手冊>>

### 繫上吊帶

為避免您的相機意外掉落,請務必使用吊帶。

請依以下方式繫上吊帶:

- 1. 將吊帶較細的繩圈穿過相機的吊帶環。
- 將吊帶較粗的大繩圈穿過小繩圈,直到吊帶拉 緊固定為止。

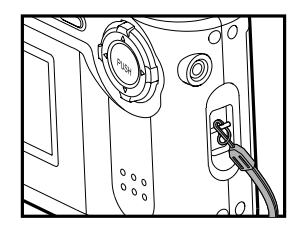

### 設定日期和時間

日期/時間畫面會在以下時間出現:

- ▮С 相機第一次開機時。
  - 相機長時間未裝電池後再開機時。

日期/時間畫面出現時,您可依據這些步驟設定正確的日期與時間。

使用 ▲ / ▼ 鍵選擇年、月、日及時間欄位的數值。 設定各欄位之後請按下 **OK** 鍵確認。

- 如果要增加數值,請按 ▶ 鍵。
- 如果要減少數值,請按 ◀ 鍵。

| 日期/8 | 時間    |
|------|-------|
| 年    | 2003  |
| 月    | 11    |
| 日    | 01    |
| 時間   | 00:00 |

<<數位相機

### 設定影像解析度和品質

解析度與品質設定決定了相片的影像大小(尺寸)、影像檔大小、與壓縮率。這 些設定都會影響記憶體或記憶卡中儲存的相片張數。您在熟悉自己的相機時,我 們建議您嘗試每一種相片品質與解析度設定,看看這些設定對您的相片會造成哪 些效果。

解析度與品質越高的相片會有越好的攝影效果,可是檔案大小會較大。所以影像 雖然變少,卻會佔據很大的記憶體空間。

如果是要列印輸出的相片或需要顯示細部的相片,則建議使用更高的解析度與品 質設定。較低的解析度及品質佔據較少的記憶體空間,適合透過電子郵件、報告 或網頁來分享。

如果要改變大小或影像品質,請依照下列步驟: 1. 開啟相機電源。(如果已經開機了,請按 мо№ 鍵切換到 Δ 模式) 2. 按 🗊 鍵選取您要的影像大小或影像品質。

2048F → 2048N → 1600 → 1280 → 2560

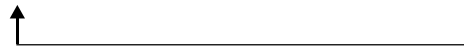

### 使用手冊>>

下表顯示使用 16MB 內建記憶體或選購的 8MB 至 512MB 記憶卡時,各種設定 值所能拍攝的大約相片張數:

| 拍攝 解析度 影像 使式 品質 |                             | 16 MB<br>內部 | SD 記憶卡 |      |      |      |      |       |       |       |
|-----------------|-----------------------------|-------------|--------|------|------|------|------|-------|-------|-------|
| IE IV           |                             | щд          | 記憶體    | 8MB  | 16MB | 32MB | 64MB | 128MB | 256MB | 512MB |
|                 | 2048                        | F           | 15     | 6    | 14   | 30   | 63   | 129   | 259   | 523   |
|                 | 2048x1536 像素                | Ν           | 30     | 12   | 28   | 61   | 127  | 259   | 518   | 1046  |
| 靜態<br>影像        | <b>1600</b><br>1600x1200 像素 | -           | 42     | 17   | 40   | 87   | 180  | 366   | 732   | 1478  |
| 10 14           | <b>1280</b><br>1280x960 像素  | -           | 84     | 34   | 80   | 173  | 358  | 729   | 1456  | 2939  |
|                 | <b>2560</b><br>2560x1960 像素 | -           | 18     | 7    | 18   | 38   | 79   | 162   | 325   | 656   |
| 影片              | 320x240 像素                  | -           | 1:35   | 0:39 | 1:30 | 3:13 | 6:40 | 13:33 | 27:19 | 55:49 |

TC

\* 以上顯示的資料為標準測試結果。實際容量依據拍攝條件及設定值而異。

# 拍攝模式

# 拍照

此相機配備 1.5 时液晶螢幕以便取景。

- 按下電源鍵 ① 以開啟相機電源。(本相機開機時 始終顯示靜態影像拍攝模式)
- 2. 如果不是在拍攝模式,請按 MODE 鍵切換到 △ 模式。
- 3. 使用螢幕取景。
- 4. 按下快門鍵。

#### 備註:

- 液晶螢幕被陽光和強光直射時會影響取景效果。
- 如欲將拍攝日期和時間列印在影像上,請參閱本手冊「設定選單」中「日期/時間戳記」章節。

# 人像模式

用人像模式拍照可拍出主體清晰背景模糊的效果。焦距有效距離是 0.7 公尺 至 1.4 公尺。

- 1. 開啟相機電源。確定相機已設定在拍攝 Ⅰ 模式。
- 2. 將相機前方的對焦轉盤設定為 ▲ 位置。
  - 液晶螢幕上會出現 🛎 圖示。
- 3. 開始取景。
- 4. 按下快門鍵。

#### 備註:

■ 使用人像模式時無法使用閃光燈模式。

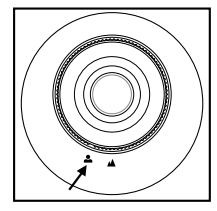

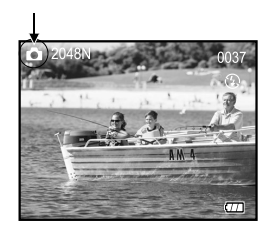

<<數位相機

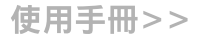

### -般模式

一般模式(適合風景照)用在與主題距離超過 1.4 公尺的時候。

- 開啟相機電源。確定相機已設定在拍攝 △ 模式。
- 2. 將相機前方的對焦轉盤設定為 ▲ 位置。
- 3. 開始取景。
- 4. 按下快門鍵。

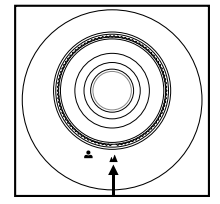

### 數位變焦

TC

使用數位變焦可以讓影像看起來更為接近。雖然數位變焦是一項非常強大的功Ⅰ能,可是影像放得越大(拉近),粒子也會越明顯。

- 開啟相機電源。確定相機已設定在拍攝 模式。
- 2. 按 OK 鍵啟動數位變焦功能。

  - 按一次 ▲ 鍵可放大到 4 倍。
  - 按 ▼ 鍵減少放大倍率。
- 按一下 OK 鍵取消數位變焦功能。
  按下快門鍵拍攝「拉近」的影像。

#### 備註:

■ 影像放得越大,粒子也會越明顯。

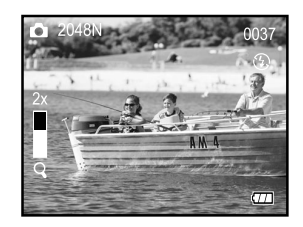

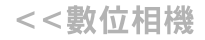

### 自拍器

自拍器的延遲時間為 10 秒。按快門鍵啟動自拍器。自拍器 LED 在前 7 秒時閃 爍速度較慢,最後 3 秒時會快速閃爍。此模式讓您在拍團體照時,也可一起加 入拍照的行列。

- 1. 將相機固定在三腳架或穩定的物體表面上。
- 2. 開啟相機電源。確定相機已設定在拍攝 △ 模 式。
- 3. 按 3 鍵。
  - 液晶螢幕上會出現 ③ 圖示。
- 4. 開始取景。
- 5. 按下快門鍵。
  - 自拍器功能已啟動
- 6.10 秒後相機即會自行拍照。
  - 若要在任何時候取消自拍,請按一次快門鍵中斷程序。

#### 備註:

- 使用自拍器拍照後,自拍器模式將會關閉。
- 如果您想要用自拍器再拍一張相片,請重複以上步驟。

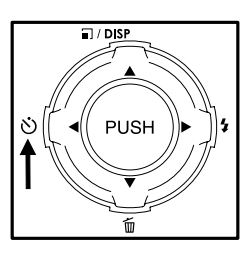

### 使用手冊>>

### 閃光燈

閃光燈會在照明條件允許使用閃光燈時自動運作。您可以根據自己的情況使用閃 光燈模式拍攝相片。如果您變更閃光燈模式,即使關閉相機電源,相機仍會保留 設定值。

- 開啟相機電源。確定相機已設定在拍攝 △ 模 式。
- 重複按下 [4] 鍵,直到您想要的閃光燈模式出現為止。
- 3. 取景,然後按下快門鍵。

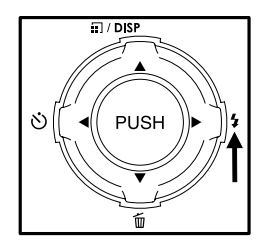

### TC

#### 備註:

如果您不要閃光燈,請關掉。如果關掉閃光燈,相機開機速度會較快,操作速度也會較快,因為電容器不需要隨時充電。不需要時把閃光燈關掉也可以延長電池壽命。使用人像模式時 無法使用閃光燈模式,以免過度曝光。 本相機有三種閃光燈模式:自動閃光(預設值)、抑制紅眼和關閉閃光。按 **\$** 鍵時各模式會循環出現。下表可協助您選擇適合的閃光燈模式:

| 閃光燈模式  | 說明                                                                  |
|--------|---------------------------------------------------------------------|
| ∲ 自動閃光 | 閃光燈將根據周遭的照明條件自動閃光。適用於一般閃光燈<br>攝影。                                   |
| ‰ 抑制紅眼 | 問光燈會在真正閃光前先預閃。抑制紅眼可以讓肉眼瞳孔縮<br>小,減少紅眼現象。在亮度不足的狀況下拍攝人像與動物時<br>可選擇此模式。 |
| ③關閉閃光  | 閃光燈不會發亮。此模式適用於禁止使用閃光燈的環境中,<br>或主題距離太遠,閃光燈沒有任何效果時。                   |

### 備註:

■ 使用人像模式時無法使用閃光燈模式。

使用手冊>>

### 播放模式

在 E 模式中,您可以檢查、放大、刪除影像、播放影片、或執行投影片播放。 播放模式也可以顯示縮圖,讓您迅速搜尋所要的影像。

### 檢視影像

- 1. 開啟相機電源,按 MODE 鍵切換到 ▶ 模式。
- 2. 使用 ◀ / ▶ 鍵查看您的影像。
  - 按 ◀ 鍵檢視上一張影像。
  - 按 ▶ 鍵檢視下一張影像。
  - 按一次 DISP 鍵(與▲/記 鍵相同)以便顯示 詳細的影像資訊,譬如影像品質與大小、時間和日期。

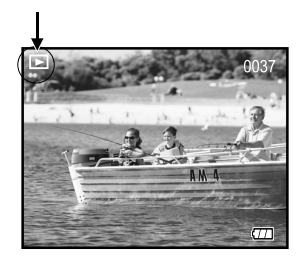

#### 備註:

- 如果記憶體中沒有儲存影像,則會在液晶螢幕上顯示「無相片」。
- 您也可以在電視螢幕上檢視影像。首先將視訊訊號線的一端連接至相機的視訊輸出端子。然 後連接到另一端的電視視訊輸入插槽。按 MODE 鍵切換到 E 模式,然後開啟電視和相機。

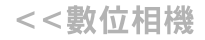

### 變焦播放

- 1. 打開相機的電源,按 MODE 按鍵進入 ▶ 模式。
- 2. 利用 ◀ / ▶ 鍵選取欲查看的影像。
- 3. 按下變焦鍵(OK 鍵)以放大影像。
  - 按一次**變焦**鍵將影像放大到 2 倍。
- 再按一次可以把影像放大到 3 倍 → 4 倍。
  4. 如要檢視放大影像的不同區域,請按 ▲ / ▼ / ◀ /
- 5. 再按變焦鍵可以從 4 倍大的狀態恢復原來的影 像(取消放大播放)。

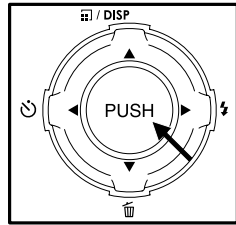

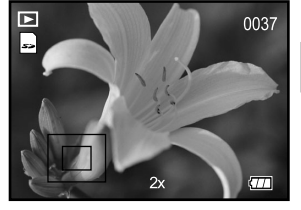

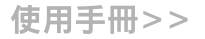

### 縮略圖顯示

此功能可讓您在液晶螢幕上同時檢視九個縮圖影像,方便您找到特定相片。 1. 打開相機的電源,按 MODE 鍵切換到 E 模式。

- 2. 按 DISP 鍵直到縮圖畫面出現。
  - 液晶螢幕上會顯示九個縮圖影像(假設記憶 體中有九張以上的相片)。
  - 如果要查看完整大小的影像,請使用 ▲ /▼ /
    ◀ / ▶ 鍵選擇影像,然後按 OK 鍵,所選的影像就會完整顯示在液晶螢幕上。

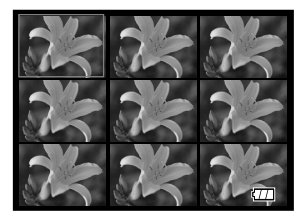

### 投影片播放模式

**TC** 投影片播放模式可以跟投影機一樣自動依序播放影像。這個功能相當有用好玩, 可用來查看所拍攝的相片和簡報。

- 1. 打開相機的電源,按 MODE 鍵切換到 ▶ 模式。
- 2. 按下 MENU 鍵並使用 ▲ /▼ 鍵切換到投影片播放模式。
- 利用 ◀ / ▶ 鍵設定播放間隔時間,然後按 OK 鍵。
  - 投影片功能會開始以您設定的間隔時間依序 在液晶螢幕上播放您的相片。
  - 如果要取消投影片播放模式,請按 OK 鍵。

#### 備註:

 投影片播放模式的顯示間隔時間可從 1 秒到 9 秒([1 秒]、[3 秒]、[5 秒]、[7 秒]、[9 秒])。

| 播放選單      |   |
|-----------|---|
| 2         |   |
| 設定選單      |   |
| ▶ 投影片播放模式 |   |
| 刪除        |   |
| 拷貝至記憶卡    | ▼ |
| ◀ 3秒      |   |

TC-26

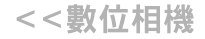

### 刪除影像

您可利用「播放」選單的「刪除」功能立刻刪除單一或全部的相片與影片。

#### 如果要刪除單一影像或影片檔:

- 1. 按下 MENU 鍵並使用 ▲ / ▼ 鍵切換到刪除。
- 2. 利用 ◀ / ▶ 鍵選取刪除一幅,然後按 OK 鍵。
- 副除訊息出現時,請使用 ◀ / ▶ 鍵選擇您要刪除 的影像 / 影片檔。如果要刪除所選取的影像 / 影 像檔,請使用 ▲ 鍵選取 [是],然後按 OK 鍵。
   下一個影像 / 影片檔將出現。
  - 如果要取消刪除的動作,請選取 [否],然後 按 OK 鍵。這樣會回到播放模式。
- 如果要的話可繼續刪除的動作。如果所有的影 像都刪除了,則會顯示「無相片」的訊息。

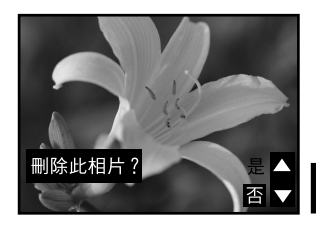

# TC

#### 備註:

■ 在 🗅 / 🖻 / 🚔 模式中,您也可以按 🕤 鍵(與 🔻 鍵相同) 刪除單一的相片或影片。

使用手冊>>

#### 如要一次刪除所有影像或影片:

- 1. 按下 MENU 鍵並使用 ▲ / ▼ 鍵切換到刪除。
- 利用 ◀ / ▶ 鍵選取「刪除全部」,然後按 OK 鍵。

螢幕上會顯示「刪除全部」選單。

 利用 ◀ / ▶ 鍵選取 [是],然後按 OK 鍵刪除所有 影像。

出現「無相片」的訊息,因為所有的影像都被刪 除了。

按 MODE 或 MENU 鍵離開播放選單。

| 刪除   | 全部 |  |
|------|----|--|
| -    |    |  |
|      |    |  |
| 確 定? |    |  |
|      | 否  |  |
|      |    |  |
|      |    |  |

### TC

#### 備註:

如要刪除內建記憶體中的影像或影片檔,請勿將記憶卡插入相機。否則您會刪除記憶卡中所 儲存的影像或影片檔。

# 設定 DPOF

DPOF 是從 SD 記憶卡和其他儲存媒體直接紀錄列印資訊的標準。以 DPOF 格式儲存的檔案可以利用相容的印表機或透過沖印設備來列印。

- 按下 ▼ 鍵切換到 DPOF,然後按 OK 鍵。
  您可利用 ◀/ ▶ 鍵選取想要的 DPOF 子選單,然後按 OK 鍵確認設定。
  單張設定:設定所選擇相片的數量。
  \*以 ◀/ ▶ 鍵選取相片。
  \*利用 ▲ 鍵或 ▼ 鍵設定所需的數量(0:停用;1~9:啟用),然後按 OK 鍵。
  - 列印單張:設定相片數量為一。
  - **刪除全部相片**:刪除所有的 DPOF 設定值 (數量:0)。
- 3. 再按 MENU 鍵或按 MODE 鍵便可隨時離開選單模 式。

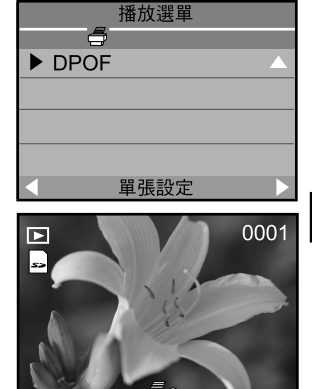

TC

#### 備註:

■ 這個功能只能用在記憶卡上儲存的靜態影像檔案。

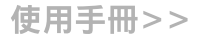

# 影片拍攝模式

### 拍攝影片檔

影片拍攝模式能夠以 320x240 像素的解析度拍攝影片檔。

- 1. 打開相機的電源,按 моDE 鍵切換到 ➡ 模式。
  - 液晶螢幕上會顯示影片的可拍攝時間長短。 (時間格式為「分:秒」)
- 2. 按一下(然後放開)快門鍵開始拍攝影片。
  - 拍攝影片時,液晶螢幕上會顯示倒數時間, 而且拍攝指示燈(●)會閃爍。
  - 再按一次快門鍵停止拍攝。

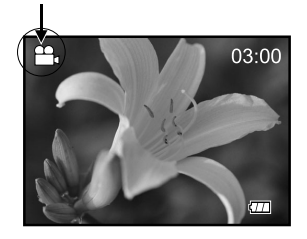

### TC

#### 影片模式說明:

- 解析度固定在 320 x 240 , 而且無法指定影像品質。
- 無法調整自拍器。
- 無法使用閃光燈模式。

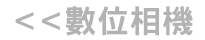

ТС

### 檢視影片

如果要查看已拍攝的影片檔,請依這些步驟進行:

- 1. 打開相機的電源,按 MODE 鍵切換到 ▶ 模式。
- 2. 使用 ◀ / ▶ 鍵選擇您要查看的影片。
- 3. 按下 OK 鍵開始。
  - 若要中途暫停播放,請按下 OK 鍵。
    - \* 再按下 OK 鍵以恢復播放。
  - 如果不要播放這支影片檔並回到播放模式,請按 ▼ 鍵。

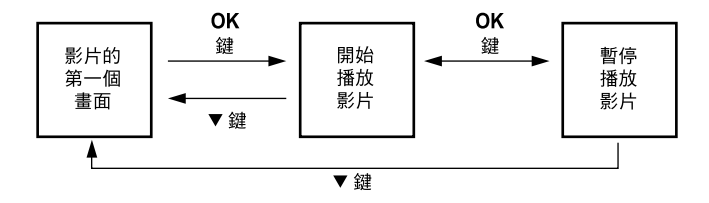

#### 影片播放說明:

- 播放影片時無法使用變焦功能。
- 若要在電腦上播放影片,您可以使用 Windows Media Player 或 Apple「QuickTime Player」。
- QuickTime basic 播放程式是免費的,相容於 Mac 與 Windows 電腦,並且可透過網路由 Apple 的 <u>www.apple.com</u> 網站下載。有關 Quick Time Player 的詳細使用方法,請參 考 QuickTime 的線上說明。

使用手冊>>

# 把相片與影片傳送到電腦上

若要傳送影像 / 影片檔到您的電腦,請依照下列步驟操作:

- 第 1 步 : 安裝 USB 驅動程式 ( 僅適用於 Winndows 98 及 Mac OS 8.6 的使用 者 )
- 第2步:將相機連接至電腦

第3步:下載影像及影片檔案

系統需求(Windows)

- Pentium 200 MHz 或更高速的處理器
- Windows 98 \ 98SE \ Me \ 2000 \ XP

### TC 64MB RAM

- 128MB 硬碟空間
- 光碟機
- USB 連接埠

#### 系統需求(Macintosh)

- PowerPC G3/G4
- OS 8.6 或以上
- 64MB RAM
- 128MB 硬碟空間
- 光碟機
- USB 連接埠

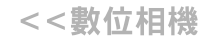

### 第 1 步:安裝 USB 驅動程式

#### Windows 98 電腦

所附軟體光碟內的 USB 驅動程式僅適用於 Windows 98 電腦。若您的電腦執行 Windows 2000/Me/XP,則不需安裝 USB 驅動程式。

- 將搭贈的軟體光碟插入光碟機內。出現歡迎畫 面。
- 按一下「INSTALL USB DRIVER」。依照螢幕 上指示完成安裝。安裝 USB 驅動程式後,請將 電腦重新開機。

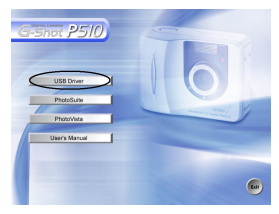

#### Macintosh OS 8.6 電腦

Mac OS 8.6 的用戶必須安裝 USB 驅動程式。針對 Mac OS 9.0 版或以上的使用者,電腦將會自動辨識相機,並載入自己的 USB 驅動程式。

- 1. 將搭贈的軟體光碟插入光碟機內。
- 2. 選取並連按兩下「Digital Camera Driver Installer」。
- 3. 選取「Install Location」, 然後按「Install」。
- 4. 依照螢幕上指示完成安裝工作,並重新啟動電腦。

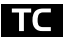

使用手冊>>

### 第 2 步:將相機連接至電腦

- 1. 將 USB 傳輸線一端連結到電腦上可用的 USB 埠。
- 2. 將 USB 傳輸線的另一端連結至相機的 USB 接 頭。
- 3. 螢幕上會顯示 USB 模式選單。
- 利用 ▼ / ▲ 選取磁碟機,然後按 OK 鍵。 液晶螢幕上會顯示「磁碟機」。
- 5. 在 Windows 桌面上連按二下「我的電腦」。
- 找新的「抽取式磁碟」圖示。這個「抽取式磁碟」 其實就是相機的記憶體(或記憶卡)。一般來 說,相機會分配「e」以上的磁碟代號。
- - 2. 連按二下 DCIM 資料夾以便開啟,找出其他的 資料夾
    - 您拍攝的相片和影片就在這些資料夾中
    - 以剪貼或拖放方式把相片和影片檔案放到電腦上的資料夾內

Mac 使用者:連按兩下桌面上的「untitled」磁碟機。iPhoto 會自動啟動。磁 碟標籤可能會因為您使用的是相機內建記憶體或記憶卡而有所不同。

#### 備註:

■ 把相片傳送到電腦上時,不需要在相機內裝電池。用 USB 傳輸線連接到電腦上時,相機會 自動開機。

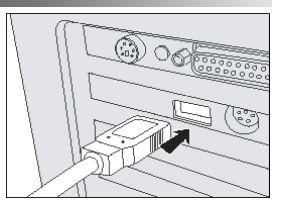

| USB 模式 |  |  |
|--------|--|--|
|        |  |  |
|        |  |  |
| 磁碟機    |  |  |
| 視訊攝影機  |  |  |
|        |  |  |
|        |  |  |

TC-34

<<數位相機

TC

### 第 3 步:下載影像及影片檔案

當相機的電源開啟,並連接電腦後,便可當作一個磁碟機,就像軟碟機或光碟機 一樣。您可以從「抽取式磁碟」(在 Macintosh 中為「untitled」的磁碟)把影 像檔複製(傳送)到您的硬碟中。

#### Windows

連按二下開啟「抽取式磁碟」和底下的資料夾。您的相片在資料夾內。選取您要 的相片,然後選擇「編輯」選單內的「複製」。開啟目標位置(資料夾),然後 選擇「編輯」選單內的「貼上」。您也可以把相片從相機拖放到想要的位置。

#### Macintosh

開啟「untitled」磁碟圖示,以及硬碟上的目標位置。從相機把檔案拖放到想要 的位置。

#### 備註:

■ 記憶卡的使用者可能比較想用記憶卡讀卡機(推薦使用)。

使用手冊>>

# 安裝 PHOTOSUITE

電腦使用者會發現 PhotoSuite 是相當好用的影像編輯程式。有了 PhotoSuite , 您就可編修、合成與整理您的影像。本軟體提供了各式各樣的範本,例如相框、 生日賀卡、月曆等作品。現在請準備好您的相片,開始探索這套功能強大的軟 體。

#### 安裝 PhotoSuite:

- 將搭贈的軟體光碟插入光碟機內。出現歡迎畫 面。
- 按一下「INSTALL PHOTOSUITE」。請依照螢 幕指示來完成安裝手續。

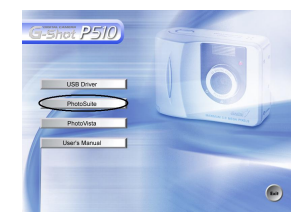

### TC

#### 備註:

- 若要使用 PhotoSuite 來編修拍攝的影像,請參考其線上說明。
- 若您是 Windows 2000/XP 的使用者,請記得在「Administrator」模式中安裝與使用 PhotoSuite。
- Mac 系統不支援 PhotoSuite。建議使用 iPhoto 或 iPhoto2。

<<數位相機

# 安裝 PHOTOVISTA

電腦使用者會發現 PhotoVista 是個簡易好用的程式,可讓您在彈指之間製作壯 麗的360°全景影像。在檢視這些全景畫時,使您感到彷彿置身其境。 PhotoVista 強大的引擎可迅速自動合併影像,而透過其直覺式的介面,就算是 新手也能在幾分鐘內得到最好的結果。

#### 安裝 PhotoVista:

- 將搭贈的軟體光碟插入光碟機內。出現歡迎畫 面。
- 按一下「INSTALL PHOTOVISTA」。請依照螢 幕指示來完成安裝手續。

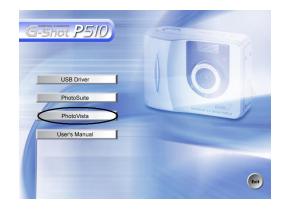

### 備註:

- 若要使用 PhotoVista 來建立壯麗的 360° 全景畫影像,請參考其線上說明。
- 若您是 Windows 2000/XP 的使用者,請記得在「Administrator」模式中安裝與使用 PhotoVista。
- Mac 系統不支援 PhotoVista。
- 針對使用 Windows XP 系統但未安裝 Service Pack 1 的使用者,請務必先連結到 http:// java.sun.com/getjava/download.html,並下載 Java Virtual Machine。如需有關 Java 的詳細資訊,請參考此軟體的線上說明 http://java.sun.com/getjava/help.html。安裝 Java 後,您就可以安裝 iSee Media PhotoVista。
- PhotoVista 的系統需求為:
  - \* Windows 98、 Windows NT 4 (Service Pack 3 以上)
  - \* Windows 2000、 Windows Me、 Windows XP Service Pack 1 以上

使用手冊>>

### 以相機作為視訊攝影機

本相機可作為視訊攝影機使用,讓您進行視訊會議,或是即時與親友閒話家常。

要將此相機作為視訊攝影機使用,請執行以下步驟: 第1步:安裝視訊攝影機驅動程式(與 USB 驅動程式相同) 第2步:將相機連接至電腦 第3步:執行應用程式(例如:Windows NetMeeting)

備註:

TC

- 本相機未附視訊會議(或視訊編輯)軟體。
- Mac 不支援這個模式。

#### 視訊會議的一般系統要求

若要在視訊會議中使用本相機,您的電腦系統必須具備下列裝置:

- 麥克風
- 音效卡
- 喇叭或耳機
- 網路或網際網路連線裝置

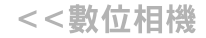

### 第1步:安裝視訊攝影機驅動程式

所附軟體光碟內的視訊攝影機驅動程式僅適用於 Windows。視訊攝影機功能並 不支援 Mac 平台。

- 將搭贈的軟體光碟插入光碟機內。出現歡迎畫 面。
- 按一下「INSTALL USB DRIVER」。依照螢幕 上指示完成安裝。安裝驅動程式後,請將電腦 重新開機。

#### 備註:

- 光碟內附的 USB 驅動程式設計成二合一的形式(USB 與視訊攝影機驅動程式)。 a) 在 Windows 98 上, Windows 作業系統會安裝 USB 與視訊攝影機驅動程式。
  - b) 在 Windows 2000/ME/XP 上則只會安裝視訊攝影機驅動程式。

### 第 2 步:將相機連接至電腦

- 1. 將 USB 傳輸線一端連結到電腦上可用的 USB 埠。
- 2. 將 USB 傳輸線的另一端連結至相機的 USB 接頭。
- 3. 螢幕上會顯示「USB 模式」選單。
- 利用 ▲ / ▼ 選取「視訊攝影機」,然後按 OK 鍵。 液晶螢幕上會顯示「視訊攝影機」。
- 5. 將相機平穩地放在電腦螢幕上方,或使用三腳架。

備註:

 把本相機當作視訊攝影機時,不需要在相機內裝電池。用 USB 傳輸線連接到電腦上時,相 機會自動開機。

使用手冊>>

# 第3步:執行應用程式

# (例如:Windows NetMeeting)

若要使用 Windows NetMeeting 來進行視訊會議;

- 1. 選取 Start (開始) → Programs (程式集) → Accessories (附屬應用程式)
  - → Communications (通訊) → NetMeeting 來啟動 NetMeeting 程式。
- 2. 按一下「啟動視訊」 鍵來觀看即時視訊。
- 3. 按一下「打電話」鍵。
- 4. 鍵入電子郵件地址或您呼叫的電腦網路位址。
- 5. 按一下「**呼叫**」。您呼叫的人必須也正在執行 Windows NetMeeting,並接受 您的呼叫,方能啟動視訊會議。

### TC 備註:

- 視訊會議應用程式的視訊解析度一般都是 320 x 240。
- 如需視訊會議應用程式的詳細資訊,請參閱個別軟體的使用說明。

## 選單選項

### 拍攝選單

您可以使用「拍攝」選單來調整曝光和白平衡。「拍攝」選單甚至可以讓您啟用 快速檢視功能。您也可以在「拍攝」選單中切換到「設定」選單。如果要切換到 「拍攝」選單,請按 MODE 鍵切換到 △ 模式,並按 MENU 鍵。使用 ▲ / ▼ 鍵捲動選 單選項。

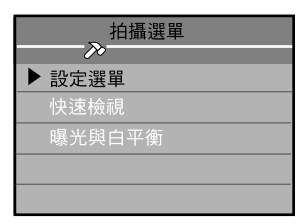

#### 設定選單

按 **OK** 鍵切換到「設定選單」。有關「設定選單」的詳細資訊,請參閱「設定 選單」一節。

#### 快速檢視

只要啟用快速檢視,您便可在拍攝照片後立即在液晶螢幕上查看所拍攝的影像。 所拍攝的每張影像都會顯示一小段時間,然後相機會自動返回 △ 模式。若要啟 用快速檢視功能,請按 ◀ / ▶ 鍵選取 [開],然後按 OK 鍵作確認。

#### TC-41

使用手冊>>

曝光與白平衡

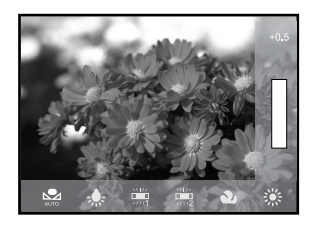

曝光(EV)

本相機會自動調整拍攝場景的曝光值。不過當主題非常暗或非常亮時,您可能要 自行設定自動曝光值,讓主題更亮或更暗。這就是所謂的曝光補償。曝光補償的 調整範圍是-2.0EV 到+2.0EV。

如果要選取您想要的曝光補償值,然後按 OK 鍵。然後用 ▲ /▼ 鍵選取您想要的 曝光補償值,再按 OK 鍵。

曝光補償範例

正 (+) 補償

- 拍攝印刷文字(白底黑字)
- 有背光的人像
- 非常明亮的場景(例如雪地)及非常會反光的物體
- 照片中天空佔據主要的版面
- 負(-)補償
- 聚光照明的主題,特別是背景為黑色的情況
- 拍攝印刷文字(黑底白字)
- 低反光的場景,例如拍攝綠色或暗色的植物

### <<數位相機

#### 白平衡

本相機會自動調整拍攝場景的白平衡。不過相機拍攝的影像在不同的照明條件下 看起來會不一樣(日光、陰暗、螢光燈、燈泡光)。您的眼睛可輕易適應各種照 明條件(光溫),但數位相機不一定能分辨各種照明類型。在某些照明條件下, 影像會有奇怪的色調。如果有這種情形發生,您就可以指定最適合拍攝場景的照 明條件(溫度),以變更白平衡設定。如果要設定白平衡,請按 OK 鍵。然後 利用 ◀/▶ 鍵選取適當的白平衡值,然後按 OK 鍵。

- [☑]: 相機會自動調整白平衡
- [□]: 在燈泡光下拍攝時
- []]: 在偏紅的螢光燈下拍攝時
- []]: 在偏藍的螢光燈下拍攝時
- [☑]: 在陰天及陰暗的光線下拍攝時
- [23]: 在晴天戶外拍攝時

### 影片選單

若要調整影片設定,請在 MENU 模式中按下 ■ 鍵, 然後使用 ▲ / ▼ 鍵移動到您想設定的選項。有關曝 光(EV)及白平衡的詳細資訊,請參閱「拍攝選單」 一節。有關「設定選單」的詳細資訊,請參閱「設 定選單」一節。

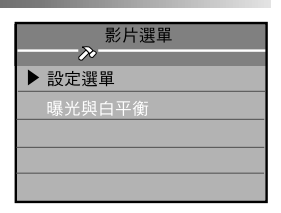

### 使用手冊>>

### 播放選單

利用播放選單來建立相機上的投影片播放模式,或把影像從內建記憶體傳送到記 憶卡上。您也可以利用播放選單刪除單張或全部影像。若要切換到播放選單,請 在 ▣ 模式中按下 MENU 鍵,然後使用 ▲ / ▼ 鍵切換各個選項。

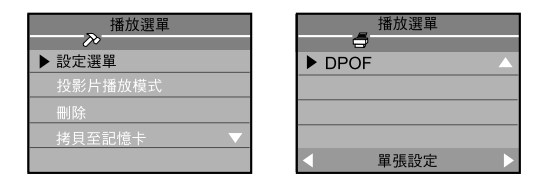

### ∎設定選單

TC

按 **OK** 鍵切換到「設定選單」。有關「設定選單」的詳細資訊,請參閱「設定 選單」一節。

### 投影片播放模式

詳細資料請參閱本手冊「播放模式」中「投影片播放模式」的章節。

#### 刪除

詳細資料請參閱本手冊「播放模式」中「刪除影像」的章節。

### 拷貝至記憶卡

本功能可以讓您將影像從相機的內建記憶體複製到記憶卡。不過您當然要插入記 憶卡,而且內建記憶體中已經有幾張相片時才能這麼做。 若要使用這個功能,請利用 ◀/▶ 選取 [拷貝],然後按 OK 鍵。

#### DPOF

詳細資料請參閱本手冊「播放模式」中「設定 DPOF」的章節。

使用手冊>>

### 設定選單

請在「設定」模式中選取相機的一般偏好設定。使用 ▲ / ▼ 鍵移動到您想設定 的選項。

| 設定選單          | 設定選單      | 設定選單    |
|---------------|-----------|---------|
| - <del></del> | l di      | (d)     |
| ▶ 畫面亮度        | ▶ 格式化記憶 △ | ▶出廠值    |
| 日期/時間         | 視訊模式      | 日期/時間戳記 |
| 語系            | 自動關機      |         |
| 聲音   ▼        | 光頻 🔷 🔻    |         |
| +0            | < 取消 ▶    | < 取消 ▶  |

### 畫面亮度

TC

此選項可調整液晶螢幕的亮度。 若要調整書面亮度, 您可以利用 ◀ / ▶ 鍵增減畫面亮度。

#### 日期/時間

把相機的電池取下後,日期與時間可能會恢復為預設值。如果發生此種情況,要 使用相機時,請重新設定日期與時間。詳細資料請參閱本手冊「設定日期和時 間」的章節。

#### 語系

此選項可讓您選擇液晶螢幕上所顯示的語系。 請按 ◀ / ▶ 鍵選取想在螢幕上顯示的文字語系。

<<數位相機

格式化記憶

否

TC

確 定?

#### 聲音

如果啟用此功能,您每次按下相機按鍵時相機就會發出聲音。 以 ◀/▶ 鍵選取 [開] 或 [關]。

#### 格式化記憶

此功能可格式化內建記憶體(或記憶卡),並刪除儲存在裡面的所有影像及資料。

若要使用格式化功能,請使用 ◀ / ▶ 鍵選取 [格式 化],然後按 OK 鍵。螢幕上會顯示「格式化記憶」 選單。格式化這個動作無法回復,而且資料無法在 事後還原。

利用 ◀ / ▶ 鍵選取 [是], 然後按 OK 鍵。

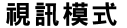

在電視上顯示所拍攝的影像時,這個功能可設定視訊輸出格式。 以 ◀/ ▶ 鍵選取 [NTSC] 或 [PAL]。

#### 自動關機

若相機的電源是開啟的,且在所設定的時間以內沒有動作(沒按任何鍵),相機 最後就會自動關機以保存電力。您可按 ◀ / ▶ 鍵選取想要的間隔時間,以變更省 電間隔時間。

[1 分]、[3 分]、[5 分]、[10 分]、[取消]

### 使用手冊>>

#### 光頻

本相機支援不同的光頻:50Hz 及 60Hz。在螢光燈下拍攝時,請根據當地的電 壓選擇正確的光頻設定。如果您把「白平衡」設定成 🖾 或 🗳 (螢光燈)設定, 本功能才有效。

以 ◀ / ▶ 鍵選取 [50HZ] 或 [60HZ]。

#### 出廠值

TC

如果您要把相機所有的設定值恢復成原來的狀態,請利用 ◀ / ▶ 鍵選取 [還原設 定],然後按 OK 鍵。

螢幕上會顯示「出廠值」選單。 利用 ◀ / ▶ 鍵選取 [是],然後按 OK 鍵。

#### 日期/時間戳記

此選項可讓您列印日期和時間在靜態影像上。

如要啟動該項功能,您可以按 ◀ / ▶ 鍵選取欲設定的日期/時間戳記子選單。

[日期/時間]:列印日期和時間在靜態影像上。 [日期]:列印日期在靜態影像上。 [關]:不列印日期。

日期時間列印在此處

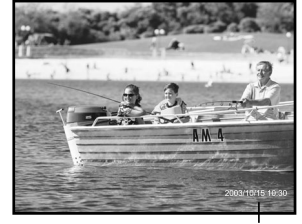

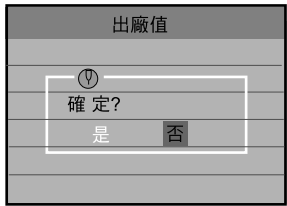

# 把相機連接至其他裝置

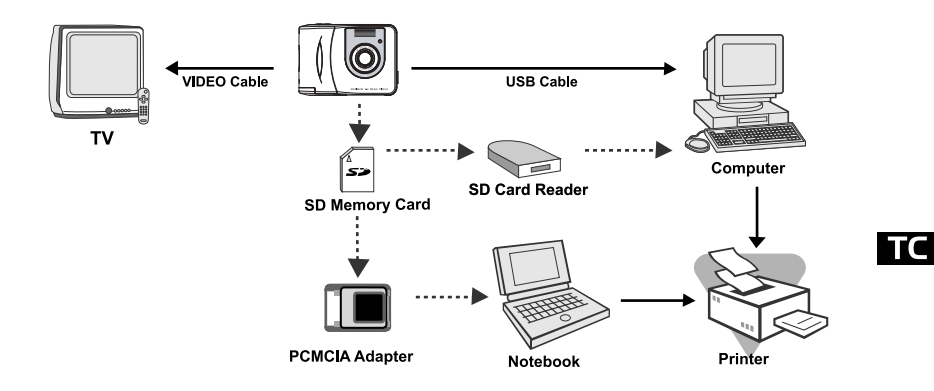

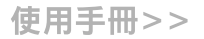

# 相機規格

| 項目    | 說明                                       |
|-------|------------------------------------------|
| 影像感應器 | 約 3.1 百萬畫素                               |
| 影像解析度 | 2560: 2560 x 1960 像素 (韌體補差解析度最高達 5 百萬畫素) |
|       | 2048F/N:2048 x 1536 像素                   |
|       | 1600: 1600 x 1200 像素                     |
|       | 1280: 1280 x 960 像素                      |
| 液晶螢幕  | 1.5 时彩色 TFT 液晶螢幕                         |
| 自拍器   | 10 秒延遲                                   |
| 變焦    | 4 倍數位變焦                                  |
| 擷取模式  | 靜態影像、拍攝影片                                |
| 記憶體類型 | 16 MB 內部記憶體(一般)                          |
|       | SD 記憶卡、 MMC(選購,最高可達 512MB 容量 )           |
| 鏡頭    | 焦距長度: 7.7 mm                             |
|       | 光圈: 3.5                                  |
| 對焦範圍  | 標準:1.4 公尺至無限遠                            |
|       | 人像:0.7 至 1.4 公尺                          |

<<數位相機

| 曝光補償    | 自動曝光加上手動曝光補償 +/- 2.0EV(以 0.5EV 為調整單           |
|---------|-----------------------------------------------|
|         | 位)                                            |
| 白平衡     | 自動及燈泡光、螢光燈 1 、螢光燈 2 、陰暗、日光設定                  |
| 快門速度    | 1/15~1/1000 秒                                 |
| 檔案格式    | JPEG 丶AVI(Motion JPEG)(影片檔)                   |
| 檔案標準    | JPEG 、 EXIF 2.1 、 DPOF 1.0 、 DCF 1.1 、 M-JPEG |
| 接頭(連接埠) | 視訊輸出端子、USB 接頭                                 |
| 電源      | 兩顆 AA 鹼性(1.5V)或鎳氫(1.5V)電池                     |
| 尺寸      | 83.5 x 60 x 31.5 mm(寬 x 高 x 深)(不含突出部分)        |
| 重量      | 不含電池及記憶卡約 110g                                |

\*上述設計及規格如有變動,恕不另行通知。